Ernst C. Zach rEgistrA Hilfetexte

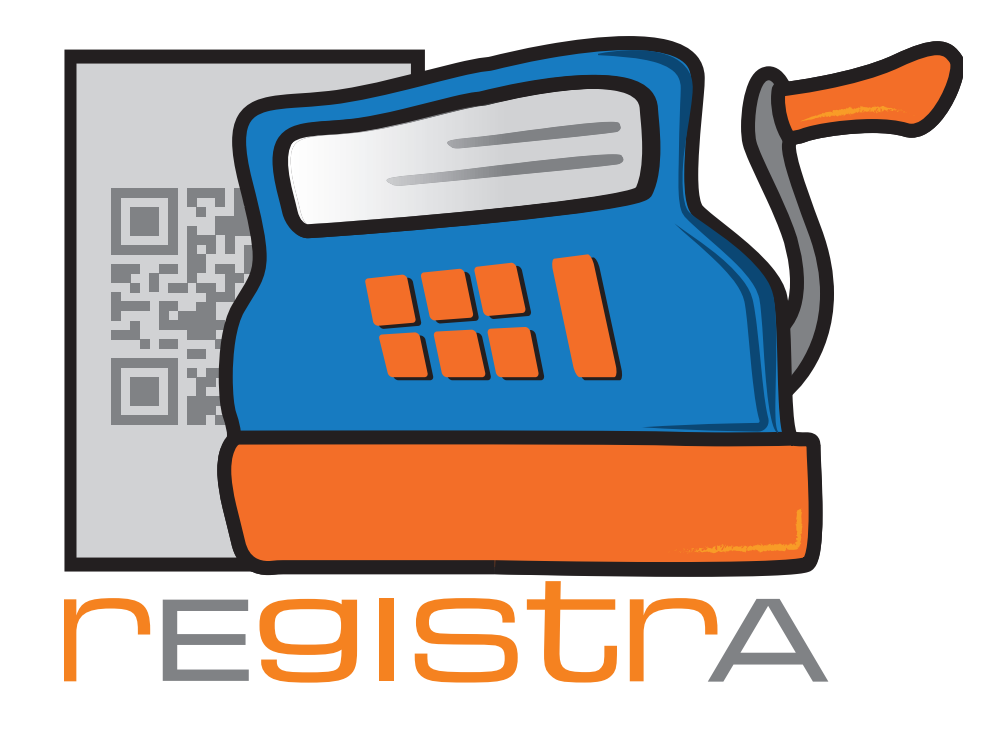

## 06. E-Mail

## www.registra.at

rEgistrA © Ernst C. Zach/Alexander Zach 2015-2021

Layout: Lena Zach, BA

rEgistrA 06. E-Mail

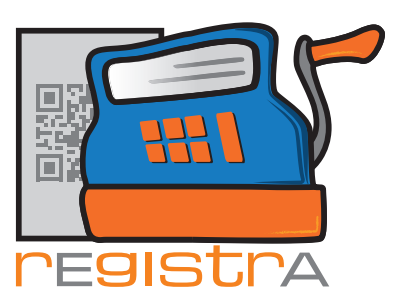

## 6. E-Mail Einstellungen

Sobald die E-Mail Einstellungen konfiguriert sind, kann - sofern für den jeweiligen Kunden eine E-Mailadresse eingetragen wurde - der Beleg auch via E-Mail übergeben werden.

Zum Mailversand benötigt es natürlich eine Internetverbindung und die Zugangsdaten für Ihre Mailbox. In diesen finden Sie die Informationen zu Ihrem SMTP-Server und allenfalls Anmeldedaten.

rEgistrA 1.34 - Demo-Kassa

Programm
Belege
RKSV
DEP-Export/Auswertung
Import
Verwalten
Konfiguration
?

Rechnung
Interpretein
Einstellungen
Eigene Daten festlegen
Adressfelderbezeichnungen

1x Psychotherapie
Adressfelderbezeichnungen
Drucker Einstellungen

Einstellungen der Fensterfarbe
E-Mail Einstellungen

Import Einstellungen
Hobex Einstellungen

Hobex Einstellungen
Hobex Einstellungen

Die "E-Mail Einstellungen" sind unter "Konfiguration" zu finden

Um ein E-Mail versenden zu können benötigt es folgende Angaben, die in den Mailbox-Zugangsdaten zu finden sind:

| ≝ E-Mail Einstellungen × |                               |                                                                  |                                            |                          |                 |  |  |  |
|--------------------------|-------------------------------|------------------------------------------------------------------|--------------------------------------------|--------------------------|-----------------|--|--|--|
| SMTP Server:             | smtp.provider.net             | E-Mail Sender:                                                   | praxis@mein.net                            | 1 - Praxis Burgstall: Ho | onorarnote [t 💌 |  |  |  |
| SMTP Port:               | 587                           | E-Mail Betreff: Praxis Burgstall: Honorarnote [bnr] vom [bdatum] |                                            |                          |                 |  |  |  |
| SMTP User:               | freud                         | E-Mail Text:                                                     | Anbei meine Honorarnote [bnr] vom [bdatum] |                          |                 |  |  |  |
| SMTP PW:                 | *****                         |                                                                  | Betrag: [gbto]                             |                          |                 |  |  |  |
| 🔽 Belegkopie             | e an die eigene E-Mailadresse |                                                                  | Zahlungart: [bart]                         |                          |                 |  |  |  |
|                          | -                             |                                                                  | Liebe Grüße!                               |                          |                 |  |  |  |
|                          |                               |                                                                  | <                                          |                          | >               |  |  |  |
| Test-Mail                |                               | Datenfelder:                                                     | Brutto gesamt                              | ✓ einfügen               | Schließen       |  |  |  |

Im ersten Feld ist der SMTP Server einzutragen, im zweiten Feld der verwendete SMTP Port.

Der SMTP Port ist bei SSL(STLS)-Verschlüsselung zumeist Ports 587, unverschlüsselt in der Regel mit Port 25.

Sollte eine Anmeldung am Versendeserver (=SMTP-Server) notwendig sein, kann in diesem Fall der SMTP User (Benutzername - oft die eigene eMailadresse) und das zugehörige Passwort (SMTP PW) eingetragen werden.

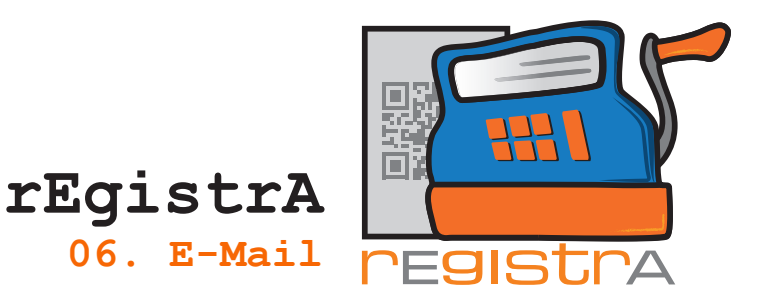

Im Feld E-Mail Sender wird die Adresse eingetragen mit der versendet werden soll. Ist der Versand einer Belegkopie an die eigene E-Mailadresse gewünscht, so kann die dafür vorgesehene Checkbox ausgewählt werden.

Der E-Mail-Betreff und der E-Mail-Text können gleich direkt in die dafür vorgesehenen Fenster geschrieben werden. Über die Eucktion Datenfelder können unterschiedliche Daten wie Belegnum

Über die Funktion Datenfelder können unterschiedliche Daten wie Belegnummer, Belegdatum, Zahlungsart, Kundennummer uvm. sehr leicht eingefügt werden.

Zur Kontrolle kann ein Test-Mail versendet werden.

| 🛒 E-Mail Einstellungen                                  | × |  |  |  |  |  |  |  |
|---------------------------------------------------------|---|--|--|--|--|--|--|--|
| Soll ein Test-EMail an praxis@mein.net versandt werden? |   |  |  |  |  |  |  |  |
| Ja Nein                                                 |   |  |  |  |  |  |  |  |

Wenn alles korrekt funktioniert, erscheint ein Fenster mit einer Erfolgsmeldung:

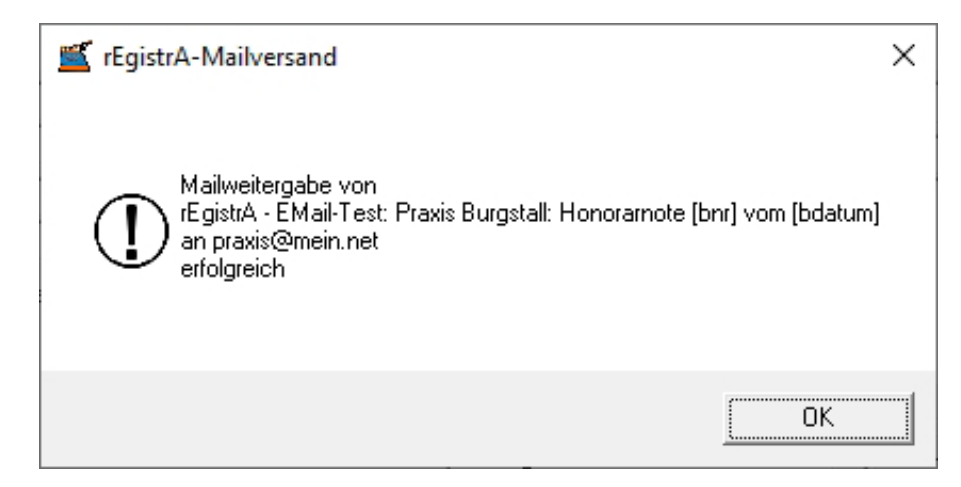

Wenn die Konfiguration abgeschlossen ist, wird bei Erstellung eines Belegs die Möglichkeit den Beleg via E-Mail zu versenden angeboten, sofern in Kundendaten auch eine E-Mailadresse angegeben ist.

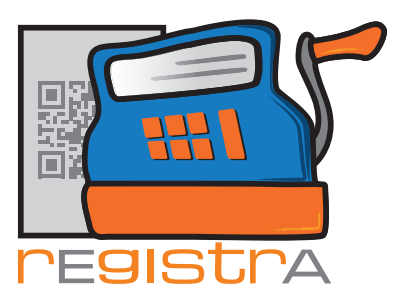

rEgistrA 06. E-Mail

Belegdruck ×
Wie soll der Beleg weiterverarbeitet werden?
ein Ausdruck am Windows Standarddrucker
zwei Ausdrucke am Windows Standarddrucker
Ausdruck mit Druckereinstellungen
als E-Mail versenden (1 - Praxis Burgstall: Honorarnote [bnr] vom [bc

Die E-Mailsendung kann - sofern eine Mailadresse angegeben wurde - auch nachträglich durch Rechtsklick in der Belegliste angefordert werden.

| <u>≝</u> Liste | der Belege      |                     |                                                                                 |                                |            |              |                    |                                       |               |             | >                   |
|----------------|-----------------|---------------------|---------------------------------------------------------------------------------|--------------------------------|------------|--------------|--------------------|---------------------------------------|---------------|-------------|---------------------|
| Doppelklic     | k öffnet Beleg- | PDF, Rechtsklick sl | tornier C                                                                       | Kundennummer: ?                |            |              |                    |                                       |               |             |                     |
| Nr.            | Datum           | Firma/Nachname      |                                                                                 | Text                           | netto      | brutto       | Art 🔺              |                                       |               |             |                     |
| 68             | 12.12.2020      |                     |                                                                                 | 1 Einheit Psychotherapie       | 85,00      | 85,00        | Ü                  | Kassastand                            |               |             |                     |
| 69             | 12.12.2020      |                     |                                                                                 | 1 Einheit Psychotherapie       | 85,00      | 85,00        | Ü                  | 47702.21                              |               |             |                     |
| 70             | 12.12.2020      |                     |                                                                                 | 1 Einheit Psychotherapie       | 85,00      | 85,00        | Ü                  | Gesamtsumme: (2016-2020) Jahr: 2020   |               |             | hr: 2020            |
| 71             | 12.12.2020      |                     |                                                                                 | 1 Einheit Psychotherapie       | 100,00     | 100,00       | Ü                  |                                       | Bar           | Bar         |                     |
| 72             | 12.12.2020      |                     |                                                                                 | 1 Einheit Psychotherapie       | 100,00     | 100,00       | Ü                  | 40283.24                              | 47702.21      | 161.00      | 184.70              |
| 73             | 12.12.2020      |                     |                                                                                 | 1 Einheit Psychotherapie       | 100,00     | 100,00       | Ü                  | bankoMat                              |               | at bankoMat |                     |
| 74             | 12.12.2020      |                     |                                                                                 | 1 Einheit Psychotherapie       | 100,00     | 100,00       | Ü                  | 8.50                                  | 10.20         | 8.50        | 10.20               |
| 75             | 12.12.2020      |                     | Beleg per Mail versenden (1 - Pravis Burgstall: Honorarpote [hpr] vom [hdatum]) |                                |            |              | Kreditkarte Kredit |                                       |               | editkarte   |                     |
| 76             | 12.12.2020      |                     | beieg per main rens                                                             | ender (1 Traxis burgstan Front | namore (om | 1 tom (baate |                    |                                       | 0.00          | 0.00        | 0.00                |
| 77             | 12.12.2020      |                     | Beleg stornieren                                                                |                                |            |              |                    | rEntnahme/barEinlage barEntnahme/barB |               |             | ,<br>hme/barEinlage |
| 78             | 12.12.2020      |                     | Beleg nochmals erstellen                                                        |                                |            |              |                    |                                       | 0.00          |             |                     |
| 79             | 12.12.2020      |                     | Hobex Beleg anzeigen                                                            |                                |            |              |                    | Überweisung Übe                       |               |             | erweisuna           |
| 80             | 12.12.2020      |                     |                                                                                 | т силиска зусловасноре         | 100,00     | 100,00       | 0                  | 88.33508                              | 95663 71      | 1947.00     | 1948.40             |
| 81             | 12.12.2020      |                     |                                                                                 | 1 Einheit Psychotherapie       | 100,00     | 100,00       | Ü                  | Laste                                 | chrift/Einzug | Laste       | shrift/Einzug       |
| 82             | 12.12.2020      |                     |                                                                                 | 1 Einheit Psychotherapie       | 100,00     | 100,00       | Ü                  | 204.00                                | 212.14        |             |                     |
| 83             | 12.12.2020      |                     |                                                                                 | 1 Einheit Psychotherapie       | 100,00     | 100,00       | Ü                  | 204.03                                | 313.14        | 110.00      | 10.00               |
| 84             | 12.12.2020      |                     |                                                                                 | 1 Einheit Psychotherapie       | 100,00     | 100,00       | Ü                  | Belege des Jahres: 2020 💌             |               |             |                     |
| 85             | 12.12.2020      |                     |                                                                                 | 1 Einheit Psychotherapie       | 100,00     | 100,00       | Ü                  |                                       |               |             |                     |
| 86             | 12.12.2020      | Freud               |                                                                                 | 1 Einheit Psychotherapie       | 100,00     | 100,00       | Ü                  |                                       | Exportieren   |             |                     |
|                |                 |                     |                                                                                 |                                |            |              |                    | Schließen                             |               |             |                     |

Es besteht die Möglichkeit in den E-Mail Einstellungen neun verschiedene Mailvorlagen zu definieren. Zwischen den Mailvorlagen kann in den E-Mail Einstellungen gewechselt werden - die zuletzt dort ausgewählte Vorlage wird für alle Mailsendungen verwendet.

| ≝ E-Mail Einstellungen                                                                    |                                                   |                                                                                                    |                                                                                                    | ×             |
|-------------------------------------------------------------------------------------------|---------------------------------------------------|----------------------------------------------------------------------------------------------------|----------------------------------------------------------------------------------------------------|---------------|
| SMTP Server: smtp.provider.net<br>SMTP Port: 587<br>SMTP User: ernst<br>SMTP PW: researce | E-Mail Sender:<br>E-Mail Betreff:<br>E-Mail Text: | praxis@mein.net<br>Praxis Burgstall: Honorarnote [bnr] voi<br>Anbei meine Honorarnote [bnr] vom [t<br>Betrag: [gbto]<br>Zahlungar: [bart] | 1 - Praxis Burgstall:<br>1 - Praxis Burgstall:<br>2 - Keine Vorlage<br>3 - Keine Vorlage<br>4 - Keine Vorlage<br>5 - Keine Vorlage<br>6 - Keine Vorlage | Honoramote [t |
| I v Belegkopie an die eigene E-Ma<br>Test-Mail                                            | alladresse<br>Datenfelder:                        | Liebe Grüße!                                                                                                    | <ul> <li>einfügen</li> </ul>                                                                                                    | Schließen     |